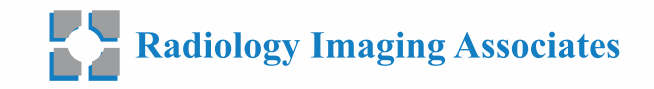

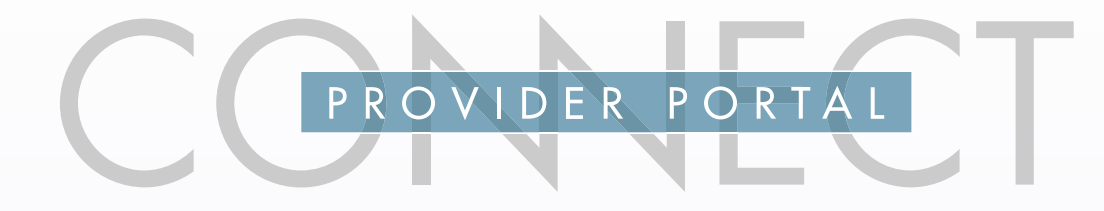

# **REVIEWING ORDER STATUS**

## LOGGING INTO ERAD PORTAL

- Portal can be accessed via: radnetconnectfl.com or by scanning the QR code
- Enter user credentials, please note that the password field is case sensitive

Note: If you or another team member at your practice require login assistance or a new account, please email: TCI-Sales@RadNet.com

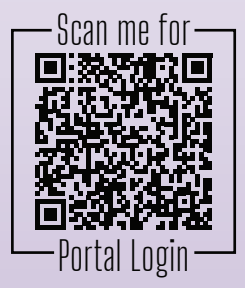

# HOME SCREEN

After logging in, you'll land on the Home Screen. Find and click on the "Orders" 📰 button, it can be found near the top of the page.

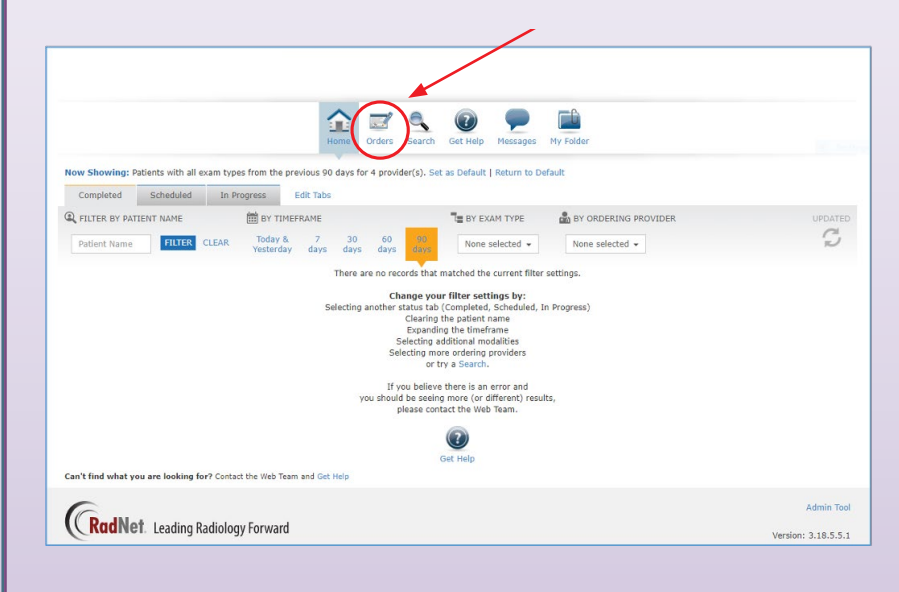

© 2023. RadNet, Inc. All Rights Reserved. July 2023

## ORDER TAB

#### SCHEDULING STATUS

|                          |                         |                | forme       | Orders Search Get Help Me                      | P Differ      |                      |                                                               |
|--------------------------|-------------------------|----------------|-------------|------------------------------------------------|---------------|----------------------|---------------------------------------------------------------|
| Now Showing Last 100: Pa | itients with Ordered st | atus, all exar | m types fro | om the previous 90 days for all prov           | iders.        |                      |                                                               |
| Ordered Pending          | Edit Tabs               |                |             |                                                |               |                      | CREATE NEW ORDER                                              |
| QUICK FILTER: BY PATIE   | VT NAME (LAST 90 DA     | YS) 📲 BY       | EXAM TYP    | PE 🔒 BY ORDERING PROVID                        | DER           |                      | UPDATED                                                       |
| Patient Name FILT        | ER CLEAR                | No             | ne selecter | d 👻 None selected 👻                            |               |                      | Ş                                                             |
| Patient Name 1           | Birth Date              | Gender         | Туре        | Order Description                              | Order Created | Ordering<br>Provider | Status                                                        |
| 3                        | 12/28/1983              | Female         | MA          | Bilateral Screening Tomosynthesis<br>Mammogram | 4/14/2021     |                      | 1st Attempt Call to Patient                                   |
| 3                        | 11/12/1972              | Female         | MA          | Bilateral Screening Tomosynthesis<br>Mammogram | 4/14/2021     |                      | 1st Attempt Call to Patient                                   |
| 3                        | 4/18/1975               | Female         | MA          | Bilateral Screening Tomosynthesis<br>Mammogram | 4/03/2021     |                      | RADAR Contact Attempt #5                                      |
| 3                        | 6/28/1987               | Female         | MA          | Bilateral Screening Tomosynthesis<br>Mammogram | 4/02/2021     |                      | Called Patient                                                |
| 3                        | 6/19/1962               | Female         | MA          | Bilateral Screening Tomosynthesis<br>Mammogram | 3/31/2021     |                      | RADAR Contact Attempt #1                                      |
| 3                        | 3/16/1977               | Female         | MA          | Bilateral Screening Tomosynthesis<br>Mammogram | 3/19/2021     |                      | 1st Attempt Call to Patient                                   |
| 3                        | 1/21/1981               | Female         | MA          | Bilateral Screening Tomosynthesis<br>Mammogram | 3/10/2021     |                      | Left message for patient - Call back<br>pending - 1st Attempt |
| 3                        | 6/15/1967               | Female         | MA          | Bilateral Screening Tomosynthesis<br>Mammogram | 3/06/2021     |                      | Called Patient                                                |
| 3                        | 5/01/1966               | Female         | MA          | Bilateral Screening Tomosynthesis<br>Mammogram | 3/01/2021     |                      | Called Patient                                                |
| 3                        | 5/25/1980               | Female         | MA          | Bilateral Screening Tomosynthesis<br>Mammooram | 3/01/2021     |                      | 1st Attempt Call to Patient                                   |

- RIA employs advanced patient outreach methodologies.
- Patients receive a mix of automated and live-person outreach at regularly programmed intervals.
- Clicking the **BLUE STATUS** produces a Contact Log (pop-up) that details all of RIA's outreach attempts.

## CONTACTS

#### **GENERAL SCHEDULING**

Phone: 772-398-2233 Fax: 772-380-3588

#### **AUTHORIZATION TEAM**

Phone: 772-212-4255 Stat Auth Inquiries: FloridalVT@RadNet.com

#### PHYSICIAN SERVICES REPRESENTATIVES

TCI-Sales@RadNet.com

### CONTACT LOG

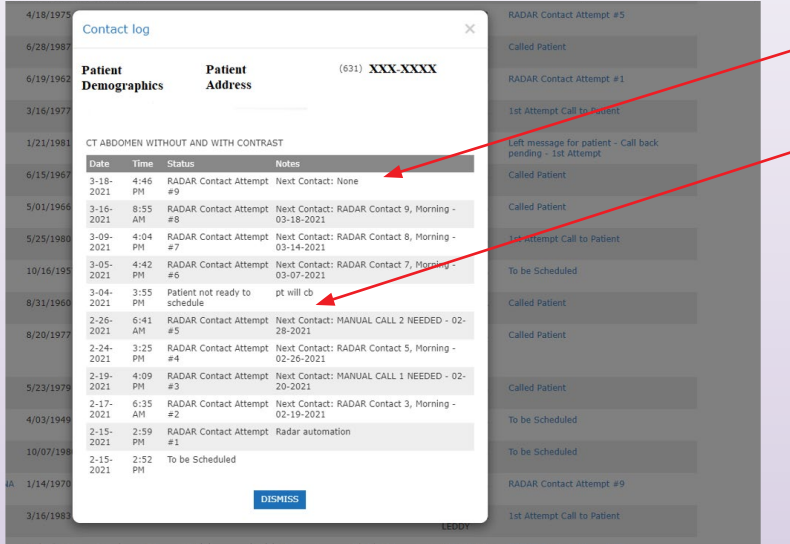

- System made 9 total outreach attempts
- Patient received a call from a live-scheduler after the 4th automated outreach was unsuccessful, patient indicated that they would call back to schedule.

radnetconnectfl.com